# **C**THE KYOTO SHINKIN BANK

# 口座振替 手順

請求データの作成

事前に請求先の登録が完了していることを前提としています。

第1版 2020年7月

トップページ

【操作】

画面上部に並んでいるボタンのうち、 「資金移動」ボタンを押します。

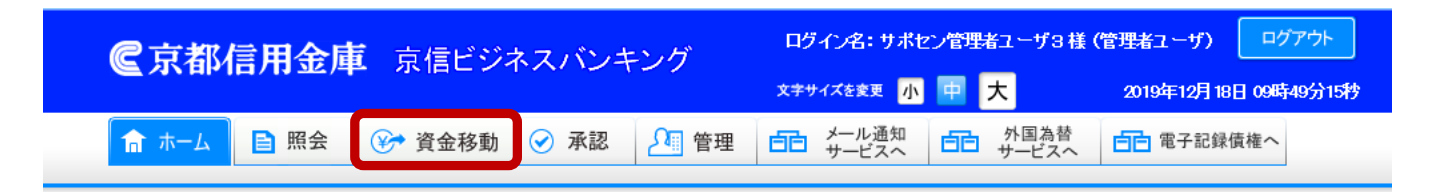

## トップページ

テストキギヨウ2 サポセン管理者ユーザ3様 ご利用履歴
 2019年12月17日 13時38分55秒
 2019年12月17日 09時01分49秒
 2019年12月16日 15時58分27秒

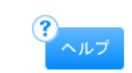

BTOP001

## ◉ サービス時間に係るご留意事項

①下記の時間帯については、システムメンテナンスのため、メニューボタンが表示された場合でもサービスをご利用いただけません。

・資金移動取引および照会サービスの休止時間

 毎週月曜日
 0:00~7:00、23:55~24:00

 毎週火曜日~土曜日
 0:00~0:01、23:55~24:00

 毎週日曜日
 0:00~0:01、23:45~24:00

※祝休日に係わらず、上記曜日毎の時間帯においてご利用いただけません。

・税金・各種料金の払込みサービスの休止時間

6月、9月の第3日曜日 0:00~5:30

②XML形式データを取扱うサービスの利用時間は、下記の通りです。

・XML形式データが含まれる総合振込データ承認の利用時間 ・入出金明細照会でのXML形式のEDI情報の照会、ダウンロードの利用時間 ・振込入金明細照会でのXML形式のEDI情報の照会、ダウンロードの利用時間

# 業務選択

【操作】 「口座振替」ボタンを押します。

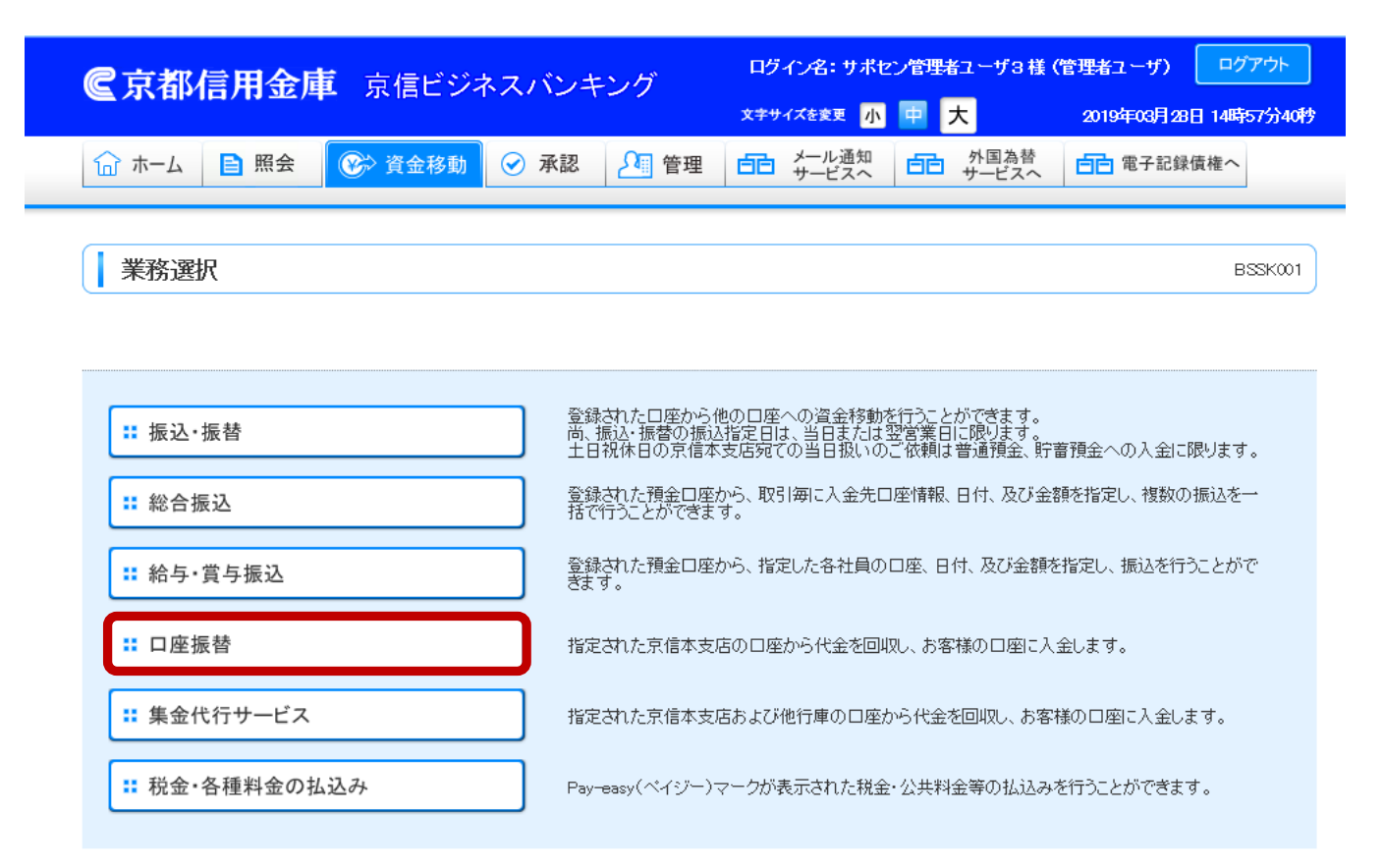

Copyright (C) THE KYOTO SHINKIN BANK, All Rights Reserved.

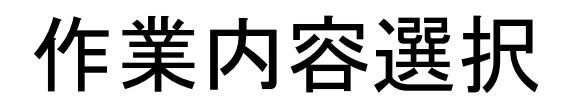

## 

## 【操作】

「請求先の新規作成」ボタンを押します。

## ◉ 取引の開始(ファイル受付)

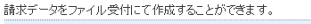

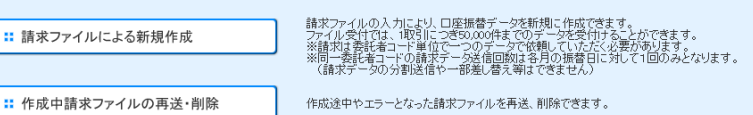

#### 依頼内容の照会

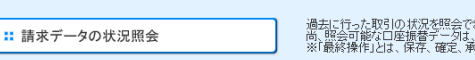

#### 過去に行った取引の状況を控会できます。 尚、既会可能な口座振音データは、最終操作日からか日以内のものに現ります。 ※「最終操作」とは、保存、確定、承認、差戻し、承認取消し、引戻しの各操作を指します。

### ◎ 請求データの引戻し・承認取消

未承認のデータの取消しを引戻しと呼び、すでに承認されたデータの取消しを承認取消(差戻し)と呼びます。

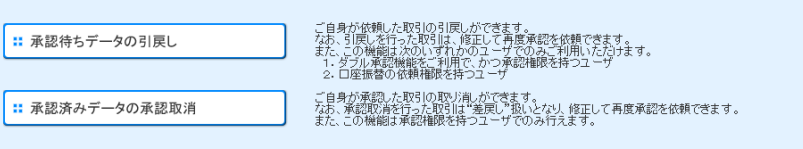

#### ◎ 請求先の管理

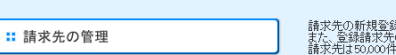

請求先の新規登録や、登録請求先の変更、削除かできます。 また、登録請求先の情報を、ファイルに出力できます。 請求先は50,000件まで登録することができます。

### ◉ 振替結果照会

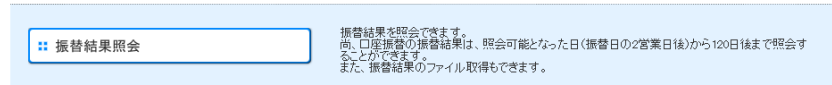

# 入金先情報入力

## 【操作】

- 「カレンダーを表示」ボタンを押して
   口座振替の引落指定日(振替日)を
   指定します。
- 2.「次へ」ボタンを押します。

## 口座振替 》入金先情報入力

入金先情報を入力 » 請求先口座指定方法を選択 » 請求先口座を選択 » 引落金額を入力 » 内容確認 » 確定

以下の項目を入力の上、「次へ」ボタンを押してください。 引落指定日を入力する場合は「カレンダーを表示」ボタンを押して、日付を選択することもできます。 「請求資金」は引落指定日の2窓口営業日後に「振替手数料」を差し引いたうえで入金します。 <sup>★</sup>は必須入力項目です。

## ◉ 取引情報

| 取引種別   | 口座振替                              |
|--------|-----------------------------------|
| 引落指定日※ | (YYYY/MM/DD) <del>カレグーを表示</del> ) |
| 取引名    | (全角10文字以内[半角可])                   |

## ◉ 委託者情報

| 委託者コード | 0010008260 |
|--------|------------|
| 委话名    | לקאָרָד    |

## ◉ 入金口座

| 入金□座               | 本店(001) 当座 0008260 |
|--------------------|--------------------|
| 回収した代金は、振込手数料を差し引い | てから代表口座へ入金します。     |

ただし、お手続きにより代表口座以外の口座を入金口座として指定された場合は、

入金口座欄に表示されている口座ではなくお手続きにて指定された口座へ入金します。

## ● 戻 る 次 へ ▶

ヘルプ

# 請求先口座 指定方法選択

## 【操作】

「請求先口座一覧から選択」ボタンを 押します。 口座振替 》請求先口座指定方法選択

入金先情報を入力 » 請求先口座指定方法を選択 » 請求先口座を選択 » 引落金額を入力 » 内容確認 » 確定

このメニュー画面では、今回請求する請求先を、登録済みの請求先口座一覧や グループ一覧から選択して指定していただくことができます。 尚、いずれにも登録がない場合には、新規に請求先を入力していただく必要があります。

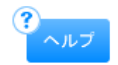

BKZF003

## ・ 登録請求先口座から選択

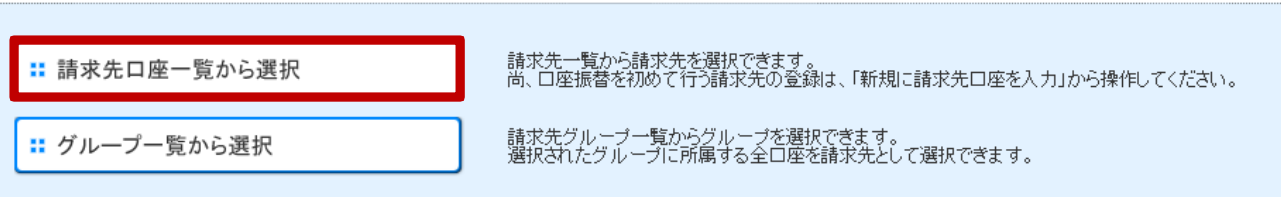

## 新規に請求先口座を入力

初めて行う請求先を指定するには、ここから新規口座入力を行ってください。

新規に請求先口座を入力

新規に請求先を入力できます。

◀ 戻 る

# 登録請求先 口座選択

【操作】

登録請求先一覧から今回引落を行う 請求先にチェックを入れます。 今回の引落の対象となる請求先の すべてにチェックを入れたら 「次へ」ボタンを押します。

【ポイント】

請求先毎にあらかじめ登録引落金額が 登録されている場合は、

「登録引落金額を使用する」を選択する ことで引落金額の入力を省略することが できます。 □座振替 》登録請求先□座選択
 入金先情報を入力 » 請求先□座指定方法を選択 » 請求先□座を選択 » 引落金額を入力 » 内容確認 » 確定
 請求先を選択の上、「次へ」ボタンを押してください。
 請求先□座の検索
 該奈条件を閉 ● 検索条件を閉じる

## ■ 登録請求先一覧

|    | 並び順: 銀行コード+支店番号+科目+口座番号 ✔ 昇順 ✔<br>1ページ毎の表示件数: 10件 ✔ |                                         |    |         |      |      |  |
|----|-----------------------------------------------------|-----------------------------------------|----|---------|------|------|--|
| 選択 | <u>登録名</u><br>預金者名                                  | <u>全2件</u><br>金融機関名(銀行コード)<br>支店名(支店番号) | 科目 | 口座番号    | 顧客番号 | 詳細   |  |
|    | キヨウシンイチロウ<br>キヨウジンイチロウ                              | 京都信用金庫(1610)<br>本店(001)                 | 普通 | 1111111 | 101  | 詳細 🔻 |  |
|    | キョウシンジロウ<br>キョウジンジロウ                                | 京都信用金庫(1610)<br>河原町支店(002)              | 普通 | 1111111 | 1001 | 詳細 🔻 |  |

## <u>請求先を追加する際、登録されて</u>いる引落金額をコピーして使用するか選択してください。

| ● 登録引落金額を使用しない |
|----------------|
| ○登録引落金額を使用する   |
| \/             |

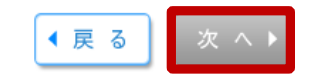

BKZF004

ヘルブ

# 引落金額入力

## 【操作】

先ほどの画面でチェックを入れた 請求先が引落金額の入力欄となって 表示されます。

すべての引落金額の入力が完了したら 「次へ」ボタンを押します。

【ポイント】

引落金額を入力しなかった請求先は 次の画面へ移ると表示されなくなります。 口座振替》引落金額入力

入金先情報を入力 » 請求先口座指定方法を選択 » 請求先口座を選択 » 弓落金額を入力 » 内容確認 » 確定

引落金額を入力の上、「次へ」ボタンを押してください。 ※「次へ」ボタンを押した時点で、作成中の取引が保存されます。 また、引落金額が未入力または0円の明細は削除されます。 請求先を追加する場合は、「請求先の追加」ボタンを押してください。

## ● 請求先一覧

| 1ページ毎の表示件数: 10件 ▼<br>全2件 |                            |    |         |      | ▲ 冉表示                  |              |
|--------------------------|----------------------------|----|---------|------|------------------------|--------------|
| 登録名<br>預金者名              | 金融機関名(銀行コード)<br>支店名(支店番号)  | 科目 | 口座番号    | 顧客番号 | 引落金額(円)<br>(半角数字10桁以内) | 削除/修正        |
| Fヨウシンイチロウ<br>ヨウシンイチロウ    | 京都信用金庫(1610)<br>本店(001)    | 普通 | 1111111 | 101  | 10,000                 | 削除 ▼<br>修正 ▼ |
| Fヨウシンジロウ<br>ヨウジジロウ       | 京都信用金庫(1610)<br>河原町支店(002) | 普通 | 1111111 | 1001 | 15,000                 | 削除 ▼<br>修正 ▼ |

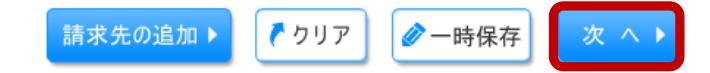

BKZF009

並び順: 銀行コード+支店番号+科目+口座番号 🗸 昇順 🗸 🦲 👘

# 内容確認 [画面入力]

## 【操作】

引落指定日や合計件数、引落金額に 誤りがないかを確認し、承認者を選択 したあとで、「確定」ボタンを押します。

このあとは承認者として選択した方に 承認期限までに承認するようご依頼ください。

【口座振替の承認時限】 引落指定日の3営業日前の正午まで

## 口座振替》内容確認[画面入力]

入金先情報を入力 »請求先口座指定方法を選択 »請求先口座を選択 »引落金額を入力 » 内容確認 »確定

以下の内容で取引を確定します。 承認者を確認の上、「確定」ボタンを押してください。 確定してそのまま実認を行う場合は、「確定して承認へ」ボタンを押してください。 ※承認者にご自身を選択した場合は、確定してそのまま承認を行うことができます。

| <ul> <li>取引情報</li> </ul> |                 |
|--------------------------|-----------------|
| 取引D                      | 200313000000047 |
| 取引種別                     | 口座振替            |
| 引落指定日                    | 2020年04月10日     |
| 取引名                      | 03月13日作成分       |

#### ● 入金先情報

| 委託者コード             | 0010008260         |
|--------------------|--------------------|
| 委託者名               | テストキキョウ2           |
| 入金□座               | 本店(001) 当座 0008260 |
| 回収した代金は、振込手数料を差し引い |                    |

ただし、お手続きにより代表ロ座以外の口座を入金口座として指定された場合は、 入金先情報欄に表示されている口座ではなくお手続きにて指定された口座へ入金します。

## 소 取引・入金先情報の修正

#### ● 請求明細内容

| 件数     | 214     |
|--------|---------|
| 弓落金額合計 | 25,000円 |

1ページ毎の表示件数: 10件 🗸 📑 再表示

BKZF010

|                        | 全                          | 2件 |         |      |         |
|------------------------|----------------------------|----|---------|------|---------|
| 登録名<br>預金者名            | 金融機関名(銀行コード)<br>支店名(支店番号)  | 科目 | 口座番号    | 顧客番号 | 引萍金額(円) |
| キョウシンイチロウ<br>キョウシンイチロウ | 京都信用金庫(1610)<br>本店(001)    | 普通 | 1111111 | 101  | 10,000  |
| キョウシンジロウ<br>キョウシンジロウ   | 京都信用金庫(1610)<br>河原町支店(002) | 普通 | 1111111 | 1001 | 15,000  |

호 明細の修正

🥜 一時保存

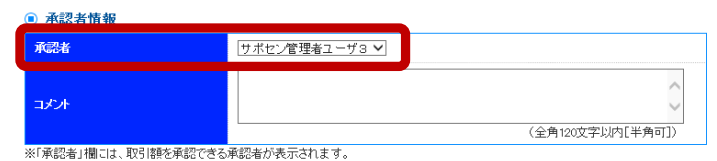

確定して承認へ」

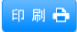